## How to Use a Coupon (Pattern 1)

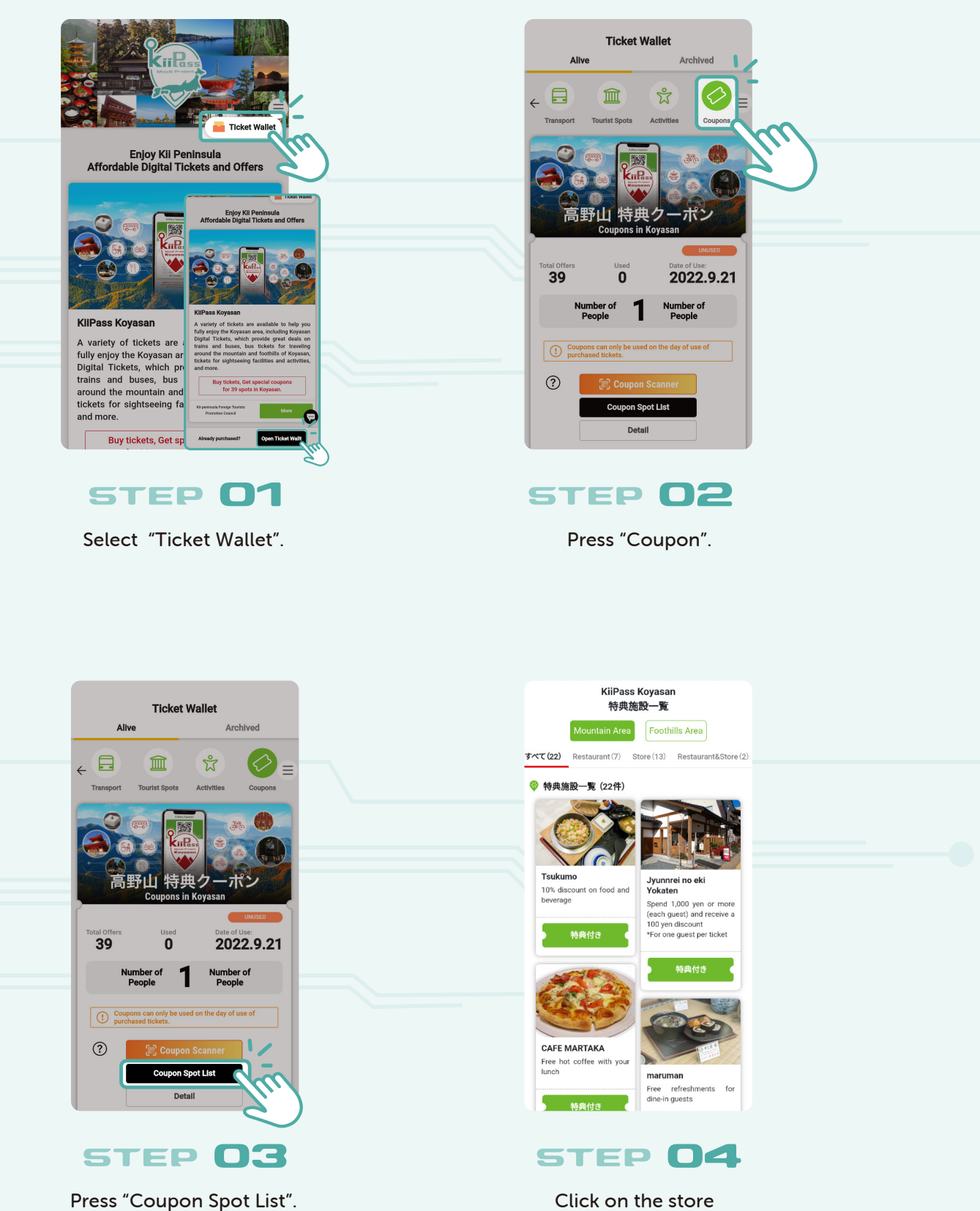

Click on the store that you want to see details about.

### How to Use a Coupon (Pattern 1)

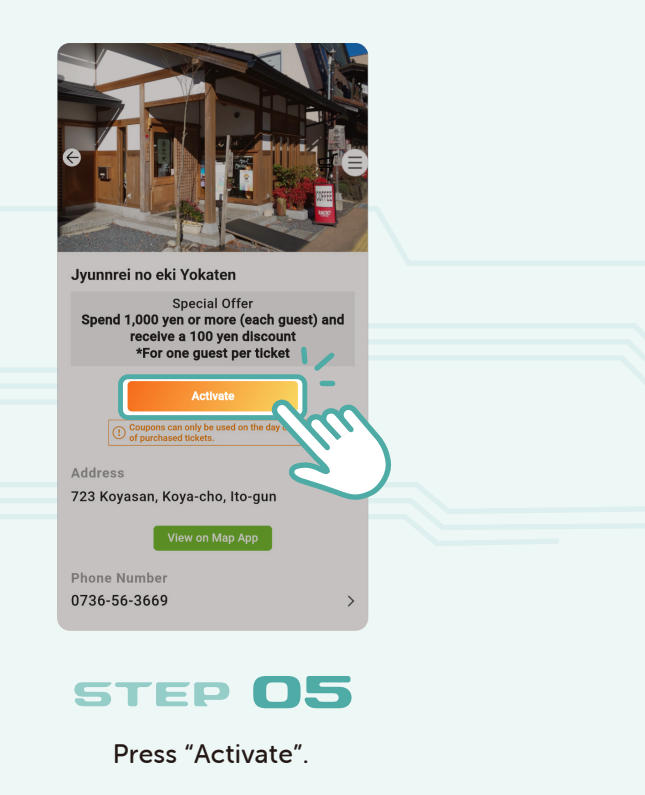

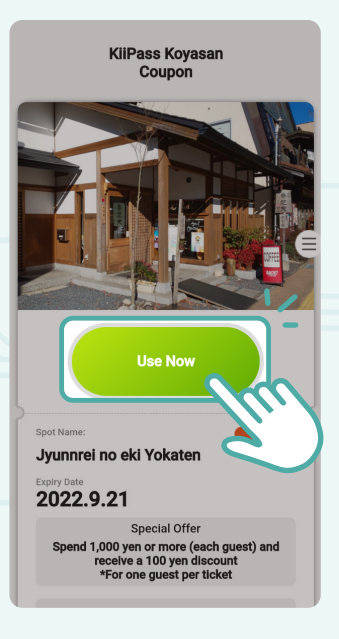

### STEP 06

Press "Use Now".

\* Coupons can be displayed only on the day of using your tickets.

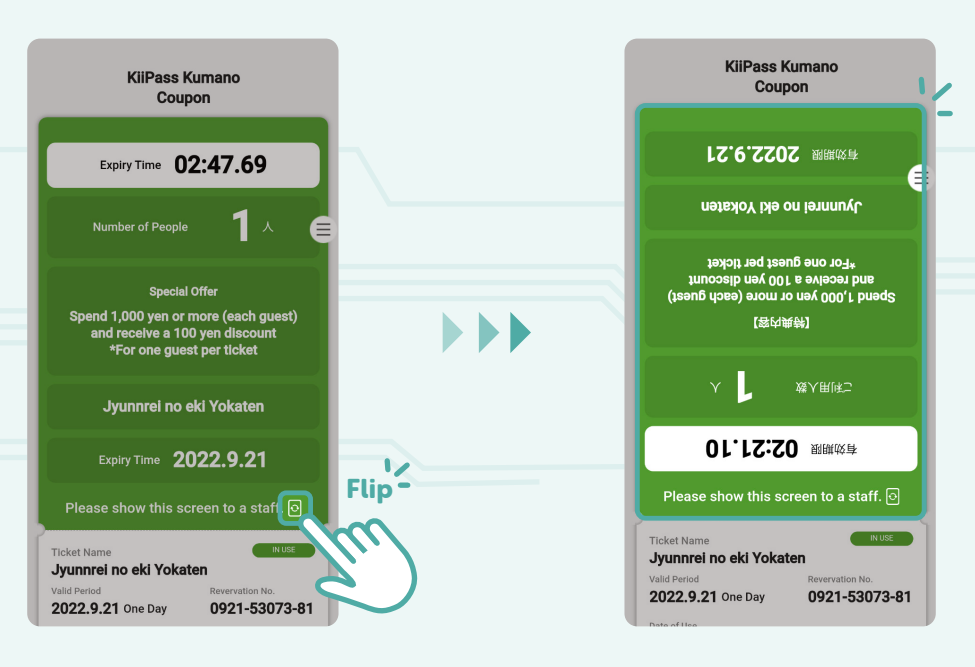

#### **STEP 07**

Present your ticket to the staff. The screen is automatically flipped for presentation. \* If the screen is not flipped, press the rotate button to flip it.

# How to Use a Coupon (Pattern 2)

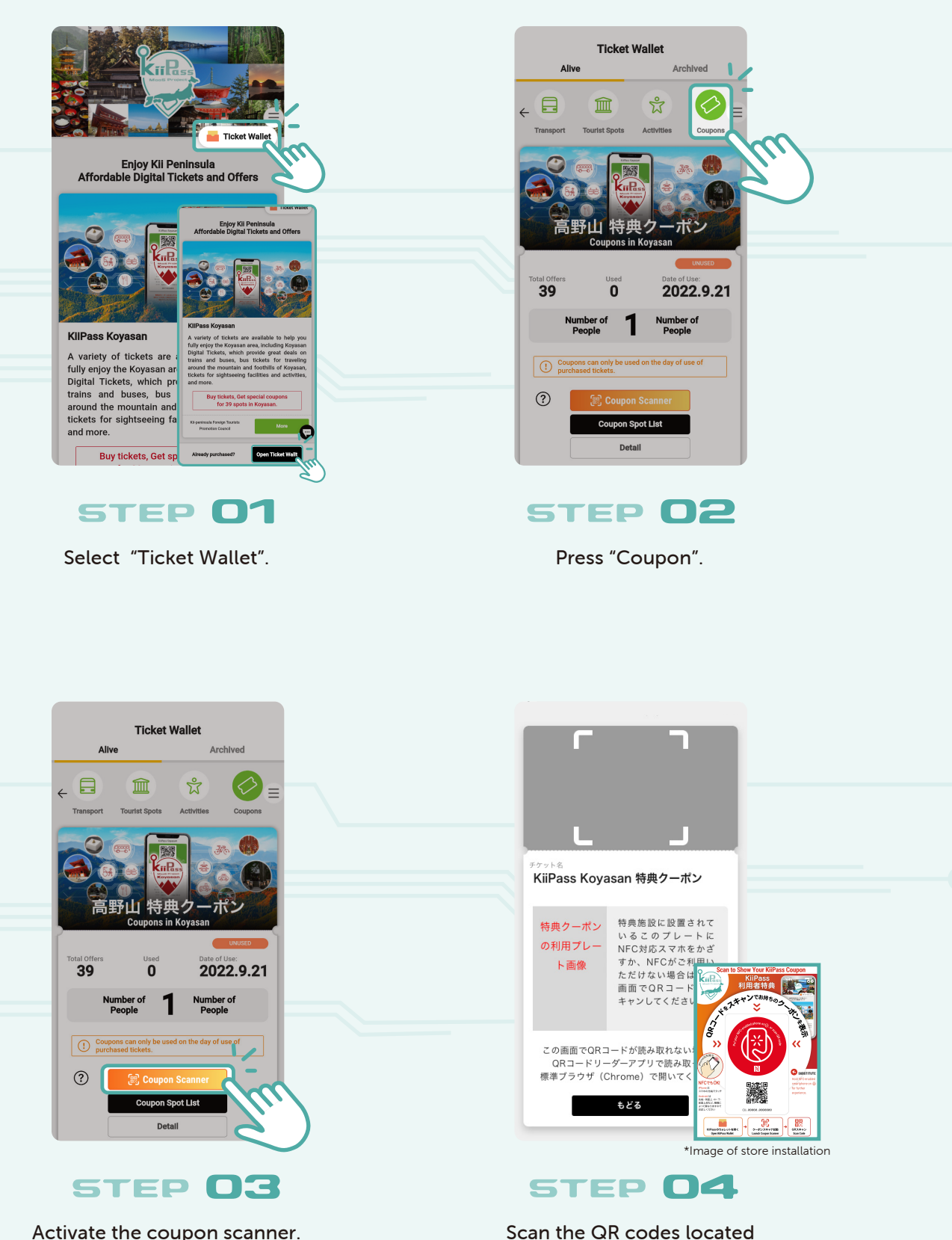

Activate the coupon scanner.

\* Coupons can be displayed only on the day of using your tickets.

in restaurants and stores.

# How to Use a Coupon (Pattern2)

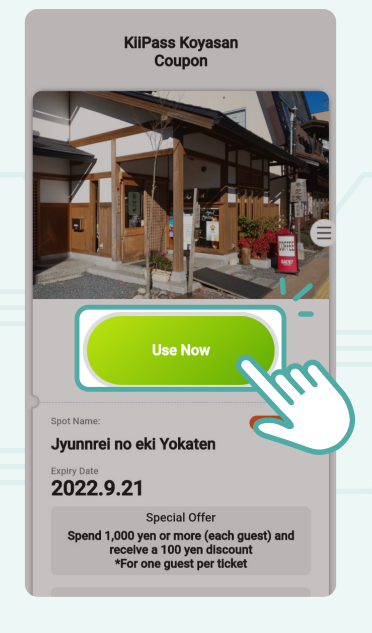

STEP 05

When the attraction page appears, press "Use Now".

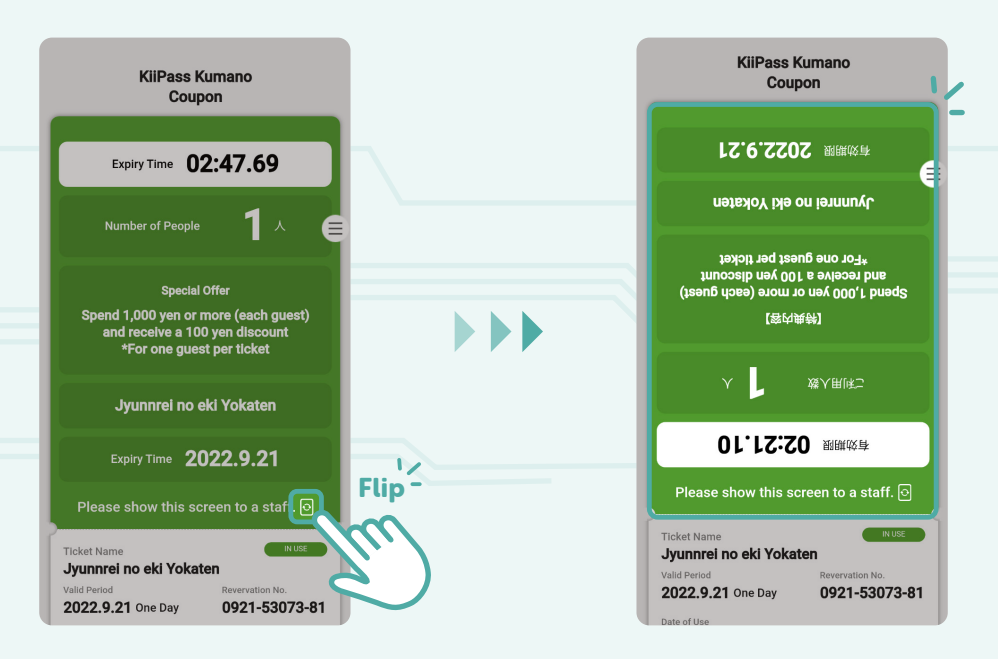

#### STEP 06

Present your ticket to the staff. The screen is automatically flipped for presentation. \* If the screen is not flipped, press the rotate button to flip it.